Step 1: Please make sure your first and last name is set to public in <u>https://stanfordyou.stanford.edu</u>

**Step 2**: Point your browser to https://stanford.ilabsolutions.com/sc/353/srwc-bambi-business-centerworksite

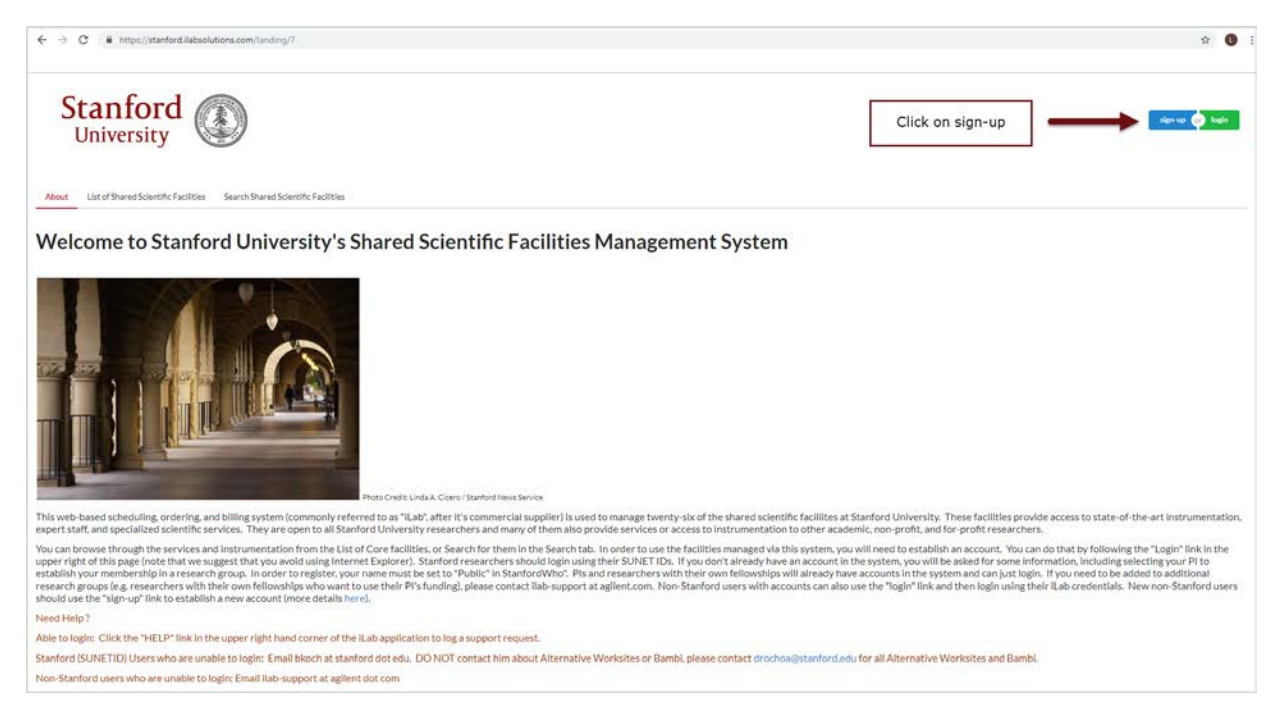

**Step 2:** Click on the option to login as a Stanford User (with SUNet) and proceed through the standard SUNet login procedure. Note that separate two-step authentication is required.

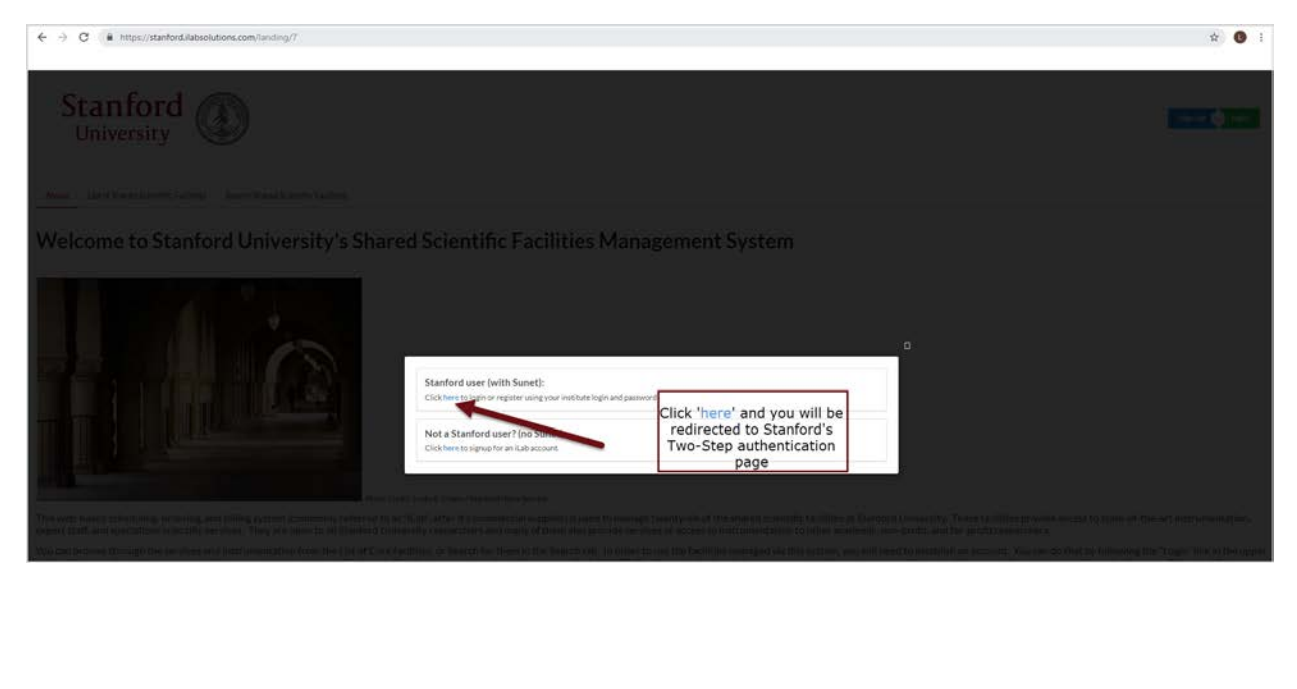

**Step 3:** Complete DUO two-step authentication.

| ← → C      https://login.stanford.edu/idp/profile/SAML2/POST/SSO?execution=e1s1                                                                                       | * <b>0</b> :                                                                                                    |
|----------------------------------------------------------------------------------------------------|----------------------------------------------------------------------------------------------------|
| Stanford University                                                                                                    |                                                                                                    |
| Stanford Login                                                                                                    |                                                                                                    |
| Two-step authentication is required to log in                                                                                                    | Important Security Information: Logging in lets you<br>access other protocled Stantord websites with this<br>browser, not just the website your credicated. |
| Device:  Phone X (2000-000-0208)  Choose an authentication method  Choose an authentication method  Duo Push reconverses  Send Me a Plush  Pusscode  Enter a Passcode | O LOGIN HELP O TWO STEP HELP O TWO STEP DEVICE UNAVAILABLE?                                                                                                 |
| Ymlack at Balay C Cf<br>Add a new to Nexton<br>Mr. Startinger, & Devenan<br>Nexton Nexton<br>Personnell Start<br>Personnell by Usin Sociarity                         |                                                                                                    |
| Use of this system is subject to Stanford University's rules and regulations. See the <u>Stanford Administration</u>                                                  | t <u>ive Guide</u> for more information.                                                                                                    |

Step 4: Complete registration form. (See additional steps below for details on submitting this section).

|                                  |                                                                                            |                                       | ]      |                             |
|----------------------------------|--------------------------------------------------------------------------------------------|---------------------------------------|--------|-----------------------------|
| iLab /                           | Account Registration                                                                       |                                       |        |                             |
| Hello mele                       | ody estrada,                                                                               |                                       |        |                             |
| Welcome                          | e to iLab! Please choose your Pl or gr                                                     | oup to get started!                   |        | Click to searc              |
| Pl/Group                         | Please select your lab/Pl                                                                  |                                       | • 🖛    | Bambi, Sate<br>(Stanford) L |
| Firs<br>Name:                    | Jane                                                                                       |                                       |        |                             |
| Las<br>Name:                     | Doe                                                                                        |                                       |        |                             |
| Email:                           | jdoe@stanford.edu                                                                          | Fatas Diago                           |        |                             |
| Phon<br>numbe                    | e<br>r:                                                                                    | Number                                |        |                             |
|                                  | •                                                                                          | register                              | cancel |                             |
|                                  |                                                                                            | register                              |        |                             |
|                                  |                                                                                            |                                       |        |                             |
| Agilent and th                   | e institutions who use Anilent's CrossLeb r                                                | roducts ('the services') collect      | 4.0    |                             |
| personal data<br>user of the set | from you in order to create a user account<br>vices provided by Agilent and the institutio | and to register you as an authorized  |        |                             |
| To create an a                   | ccount, you must provide your name and e                                                   | email address(es), as well as billing |        |                             |

#### Step 5: Select option "Bambi, Satellite (Stanford) Lab

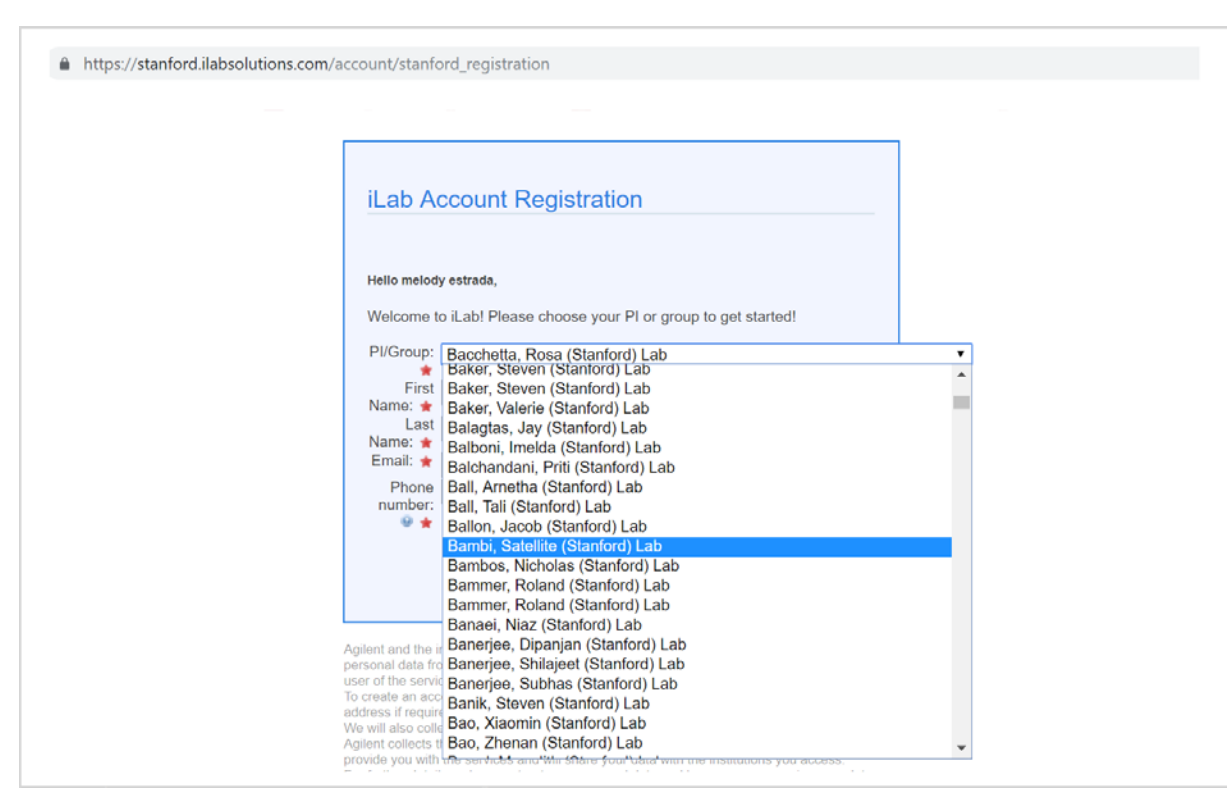

Step 6: After submitting your information, click on "register."

| į                                              | iLab Acco                                                                                                    | ount Registratio                                                                                                    | on                                                                                                    |                                            |   |
|------------------------------------------------|----------------------------------------------------------------------------------------------------|----------------------------------------------------------------------------------------------------|----------------------------------------------------------------------------------------------------|--------------------------------------------|---|
|                                                | Welcome to iLa                                                                                                    | ab! Please choose your                                                                                                    | PI or group to get started!                                                                                                    |                                            |   |
|                                                | Pl/Group: Ba                                                                                                    | mbi, Satellite (Stanford                                                                                                    | I) Lab                                                                                                    |                                            |   |
|                                                | First Ja                                                                                                    | ne                                                                                                    |                                                                                                    |                                            |   |
|                                                | Name: *                                                                                                    | e                                                                                                    |                                                                                                    |                                            |   |
|                                                | Name: 🛊<br>Email: 🛊 jde                                                                                                    | oe@stanford.edu                                                                                                    |                                                                                                    |                                            |   |
|                                                | Phone (6                                                                                                    | 50)555-5555                                                                                                    |                                                                                                    |                                            |   |
|                                                |                                                                                                    |                                                                                                    | $\rightarrow$                                                                                                    | register cance                             | 4 |
|                                                |                                                                                                    |                                                                                                    |                                                                                                    |                                            |   |
| Agile<br>pers<br>user<br>To cr<br>addn<br>We v | ent and the institu-<br>ional data from yo<br>of the services p<br>reate an account<br>ress if required,<br>will also collect a | utions who use Agilent's Cr<br>ou in order to create a user<br>provided by Agilent and the<br>, you must provide your na<br>nd store details of your use | ossLab products ('the services')<br>account and to register you as<br>institutions.<br>me and email address(es), as w<br>ge by collecting log files. | collect<br>an authorized<br>ell as billing |   |

**Step 7:** Arrive at landing page for successful request submission. Next steps, you will be receiving an email from Denise Ochoa, Business Affairs Facilities Manager.

| CrossLab iLab | Operations Software                                                                                                    |
|---------------|----------------------------------------------------------------------------------------------------|
|               | Hello Jane Doe,                                                                                                    |
|               | Your account activation is currently pending the approval of your<br>membership to the following lab:                                                                                                    |
|               | Bambi, Satellite (Stanford) Lab                                                                                                    |
|               | We have notified the institutional administrators of your request, and<br>they will be reminded each business day if they have not approved<br>your account. You can send an immediate reminder by clicking the<br>'Send Reminder' button below. |
|               | Send Reminder to the Designated Approver                                                                                                    |
|               | If your request is urgent, please click on the button below and we will<br>do our best to follow up with the appropriate individuals to verify your<br>account.                                                                                  |
|               | Request Assistance                                                                                                    |
|               | Back to Login Page                                                                                                    |